### Pendaftran Peneliti di New SIM-EPK

Alur pendaftaran peneliti pada SIM-EPK Versi New 012022 adalah sebagai berikut :

# 1. Masuk SIM-EPK KEPPKN

• Masuk ke website https://sim-epk-keppkn.kemkes.go.id

| Klik pada P | endaftaran penelit | ti   |              |                      |  |
|-------------|--------------------|------|--------------|----------------------|--|
| Home        | Lembaga/Institusi  | KEPK | Sebaran KEPK | Pendaftaran Peneliti |  |
| SI          | M-                 | E    | PK           | -                    |  |

### 2. Mengisi Format Registrasi

| Home | Lembaga/Institusi | KEPK | Sebaran KEPK | Pendaftaran Peneliti | Login      |
|------|-------------------|------|--------------|----------------------|------------|
|      |                   |      |              | [                    | Registrasi |

# • Pada Halaman Pendaftaran Peneliti akan muncul klik Registrasi

| 'endattaran Peneliti  |         | ~ × |
|-----------------------|---------|-----|
| Nama Lengkap          |         |     |
| NIK                   |         |     |
| Tempat, Tanggal Lahir |         | 6   |
| Kewarganegaraan       | WNI WNA |     |
| Negara                | Pilih   | ×   |
| Alamat                |         |     |
|                       |         |     |
| Jalan                 |         |     |
|                       |         |     |

### 3. Mengisi Form Registrasi Peneliti

- Setelah mengisi data dari form yang ada klik simpan, maka akan muncul hasil registrasi berupa username dan password
- Silahkan di cetak dan di download di simpan

| ~ × |
|-----|
| ×   |
|     |
|     |

4. Cetak PDF hasil Registrasi

# Klik-tambahkan teks Pendaftaran Peneliti SIM-EPK

| : 121340200007        |
|-----------------------|
| : handoko R           |
| : 3404xxxxx           |
| : WNI                 |
| : Indonesia           |
| : 0274 417013         |
| : 081xxxx             |
| : simepk900@gmail.com |
| : 121340200007        |
| : Xtksj               |
|                       |

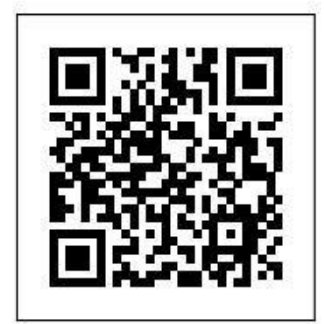

# 5. Import Data Peneliti Ke SIM-EPK LOKAL

Masuk ke website sim-epk lokal KEPK misalnya https://simepk23.poltekkes-tjk.ac.id

| E 🗐 SIM-EPK                                                                                  | 🖨 Home                                 | 🏛 керк                 | 🗐 Protokol       | 🔒 Pendaftaran Peneliti       | 🔩 Log in |
|----------------------------------------------------------------------------------------------|----------------------------------------|------------------------|------------------|------------------------------|----------|
| Home                                                                                         |                                        |                        |                  |                              |          |
| Selamat Datang di Apli                                                                       | kasi SIM-EF                            | PK KEP                 | PKN              |                              |          |
| Aplikasi di rancang untuk kemudahan penggu<br>online sistem, dan proses telaah etik secara c | inaan dalam pengajua<br>inline sistem. | an etik pene           | litian kesehatan | i oleh Peneliti ke KEPK seca | ira      |
| Kemudahan Pengunaan                                                                          |                                        |                        |                  |                              |          |
| User pada aplikasi ini dikelompokkan antara                                                  | ain:                                   |                        |                  |                              |          |
| 🗸 Peneliti (pengusul protokol etik penelitian                                                | kesehatan)                             |                        |                  |                              |          |
| 🖌 KEPK (manajemen team Penelaah KEPK)                                                        |                                        |                        |                  |                              |          |
| 🖌 Penelaah (penelaah protokol etik yang dit                                                  | isulkan oleh peneliti b                | erdasarkan             | 7 standar CION   | 1S)                          |          |
| 🗸 KEPPKN melakukan monitoring terhadap                                                       | proses telaah etik KEF                 | РК.                    |                  |                              |          |
| Untuk impor Data KEPK dari file                                                              | SON yang diung                         | du <mark>h</mark> dari | Aplikasi SIN     | И-ЕРК Pusat, silakan         | 1        |

# 6. Klik pada pendaftaran peneliti

- Pak website SIM-EPK LOKAL klik
- Kemudian masukkan nomor peneliti, yaitu nomor Registrasi peneliti di aplikasi SIM-EPK KEPPKKN

Pendaftaran Peneliti

| Masukkan nomor anggota | a untuk memulai pendaftaran peneliti. | ~             |
|------------------------|---------------------------------------|---------------|
| Nomor Anggota          | Nomor Anggota                         | <b>Q</b> Cari |
| Nama                   | Nama                                  |               |
| NIK                    | NIK                                   |               |

#### Import data peneliti

• Setelah memasukkan nomor registrasi peneliti kemudian klik cari

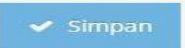

• Maka akan muncul data peneliti tersebut dan klik simpan

| Nomor Anggota         | 121340200007 |            | <b>Q</b> Cari |
|-----------------------|--------------|------------|---------------|
| Nama                  | handoko R    |            |               |
| NIK                   | 3404xxxxx    |            |               |
| Tempat, Tanggal Lahir | Sewon        | 2010-01-01 |               |

# Cetak Registrasi peneliti

Setelah simpan maka data masuk ke aplikasi SIM-EPK KEPK

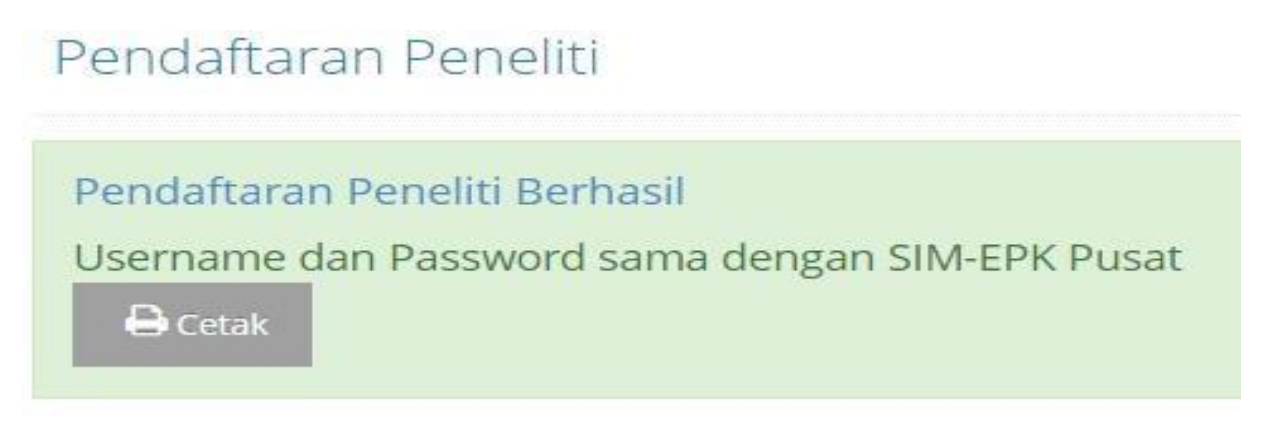

Dapat Juga di cetak untuk memastikan

# Pendaftaran Peneliti Komisi Etik Penelitian Kesehatan Badan Penelitian dan Pengembangan Kesehatan

| Nomor           | : 121340200007        |
|-----------------|-----------------------|
| Nama            | : handoko R           |
| NIK             | : 3404xxxxx           |
| Kewarganegaraan | : WNI                 |
| Negara          | : Indonesia           |
| Nomor Telepon   | : 0274 417013         |
| Nomor Handphone | : 081xxxx             |
| Email Peneliti  | : simepk900@gmail.com |
|                 |                       |

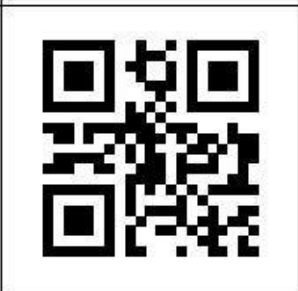

# 7. Login di SIM-EPK KEPK LOKAL

• Tahapan import data peneliti ke aplikasi SIM-EPK KEPK LOKAL berhasil tinggal untuk untuk sebagai peneliti

| 4 |
|---|
| 2 |
| ~ |
| 0 |
|   |

#### 8. Masuk ke Dashboard Peneliti

• Setelah login dengan username dan password yang diperoleh dari Registrasi SIM-EPK KEPPKN, maka masuk ke dashboard peneliti

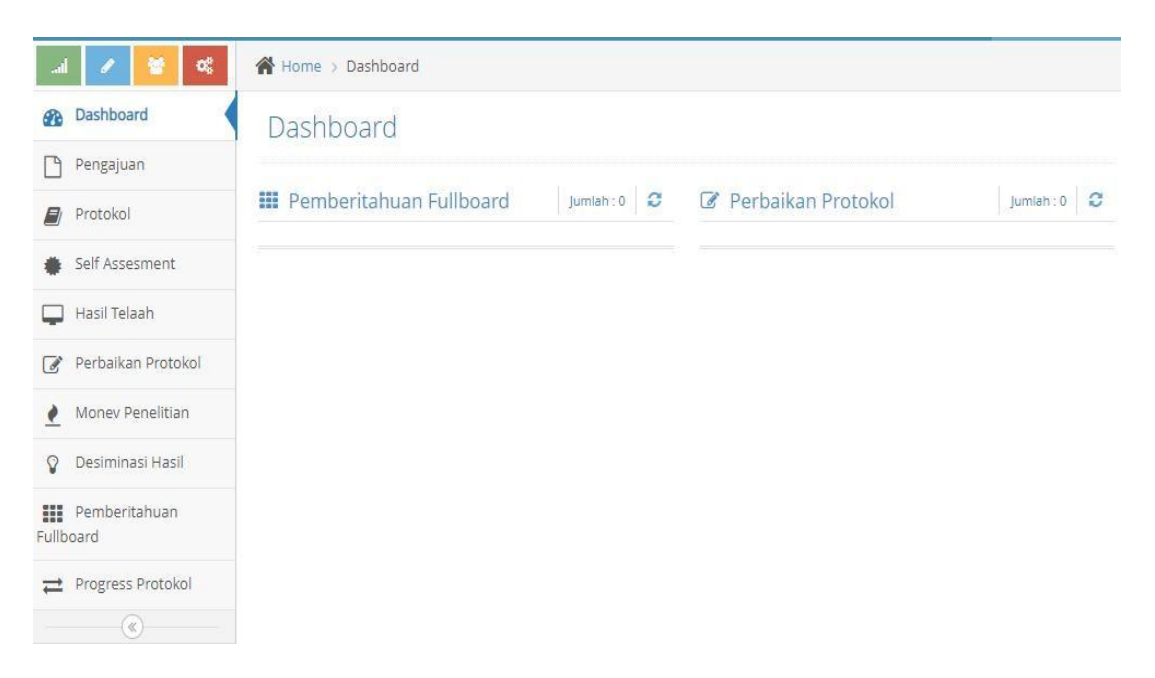